# Platforma szkoleniowa krok po kroku

# Poradnik Kursanta

Jeśli masz problemy z uruchomieniem Platformy szkoleniowej warto sprawdzić poprawność poniższych konfiguracji:

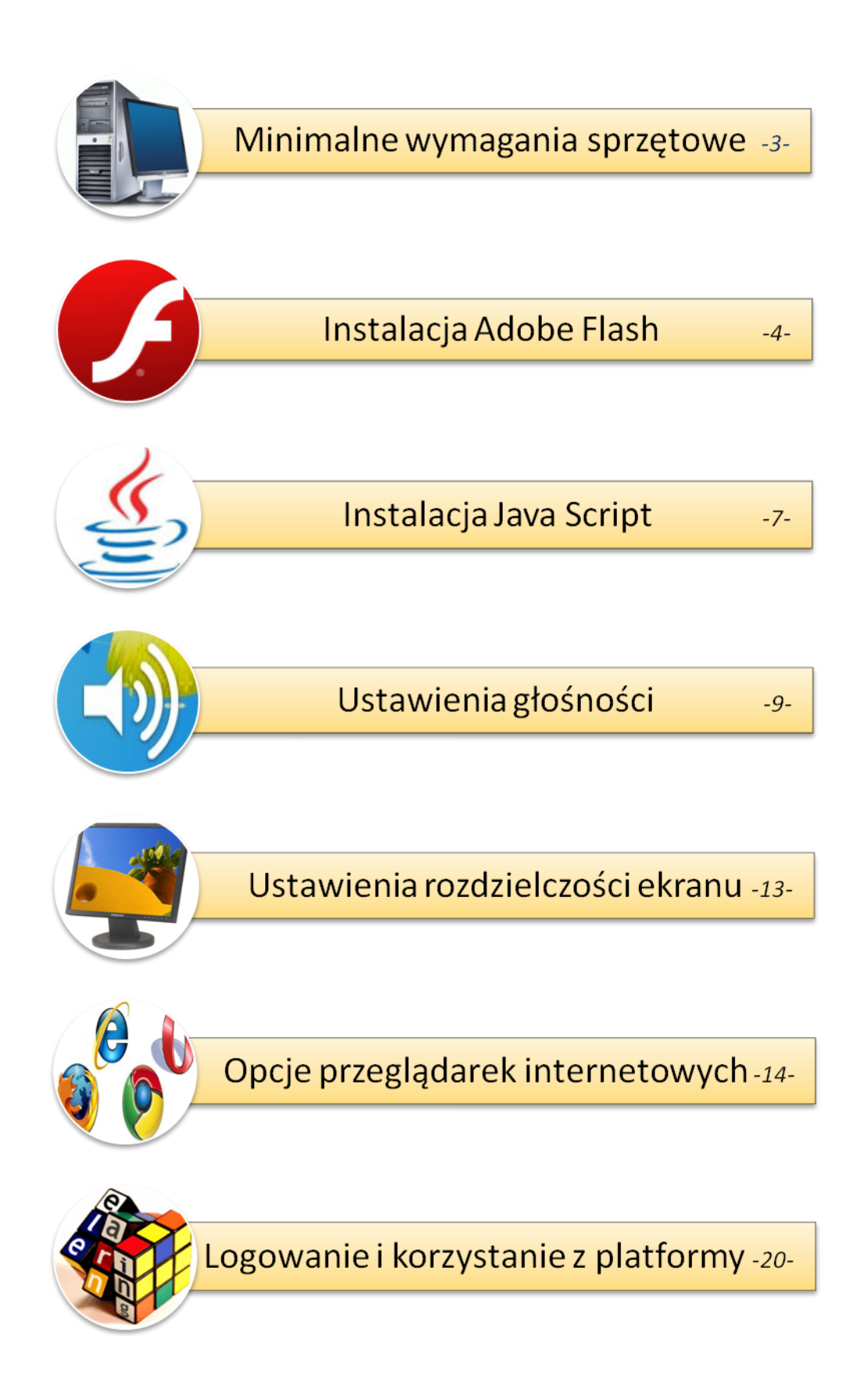

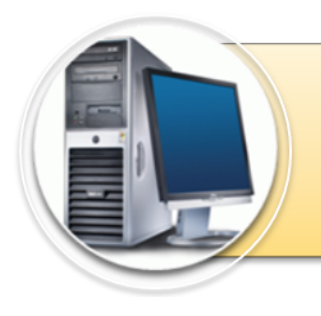

# Minimalne wymagania sprzętowe

#### SPRZĘT

Procesor min. 233 MHz

Pamięć RAM: 128MB lub więcej

Monitor o rozdzielczości 800x600 pikseli lub większej lub 1024x768 jeśli zainstalowany Service Pack 2.

Liczba kolorów monitora 16-bitowa (65536 kolorów) lub większa

Karta dźwiękowa (opcjonalnie)

Słuchawki lub głośniki (opcjonalnie)

#### SYSTEM OPERACYJNY

Windows 98 Second Edition (SE)

Windows 2000 Service Pack 3 lub wyższy

Windows XP Service Pack 1 lub wyższy, Windows Vista

Linux, MAC OS

#### PRZEGLĄDARKA INTERNETOWA

Internet Explorer 5.5,

Mozilla Firefox 3,

Chrome 9,

Opera 8,

Netscape Navigator 5

### Instalacja Adobe Flash

Adobe Flash Player, to wtyczka do przeglądarek internetowych umożliwiająca oglądanie na stronach internetowych animacji stworzonych w formacie Flash. Wtyczki pomagają przeglądarce wykonywać pewne specyficzne funkcje, jak wyświetlanie specjalnych formatów graficznych lub odtwarzanie plików multimedialnych. Kiedy nasza przeglądarka ma problemy z wyświetleniem kursu, to znak, że brakuje właśnie tego składnika.

Poniższy proces instalacji oprogramowania odbywa się przy wykorzystaniu przeglądarki Mozilla Firefox.

#### Aby pobrać Adobe Flash Player należy:

- 1. Wejść na stronę producenta oprogramowania: <u>http://get.adobe.com/pl/flashplayer/</u>
- 2. W oknie przeglądarki pojawi się następujące strona:

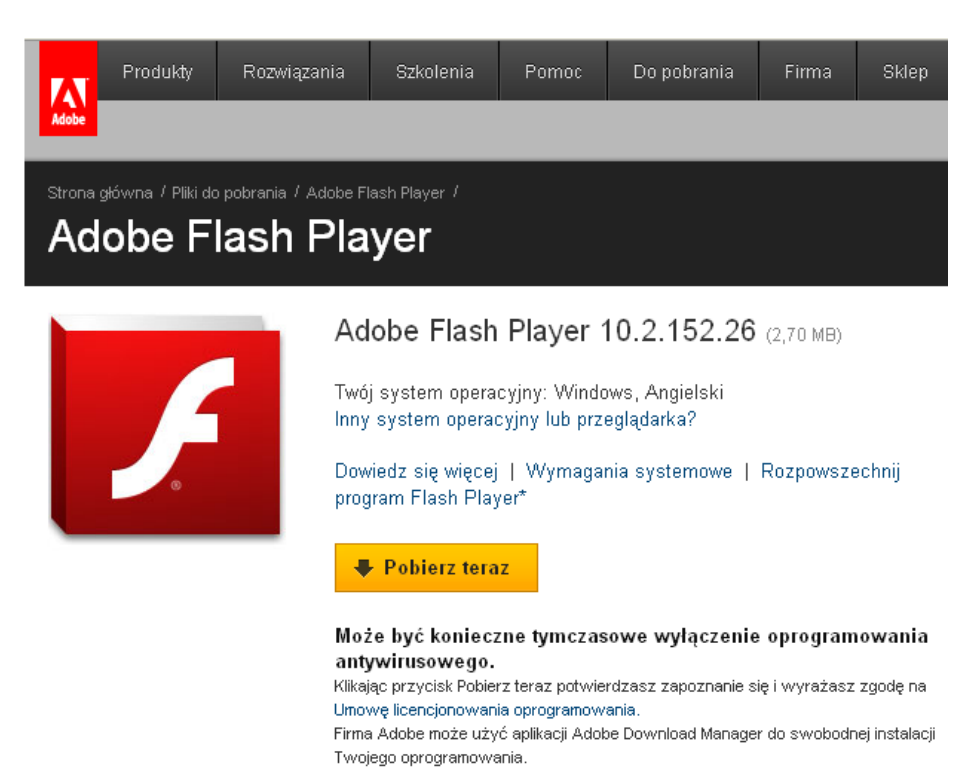

 Wybieramy przycisk: *"Pobierz teraz"*. Po jego wciśnięciu na ekranie pojawi się okno inicjujące pobieranie oprogramowania:

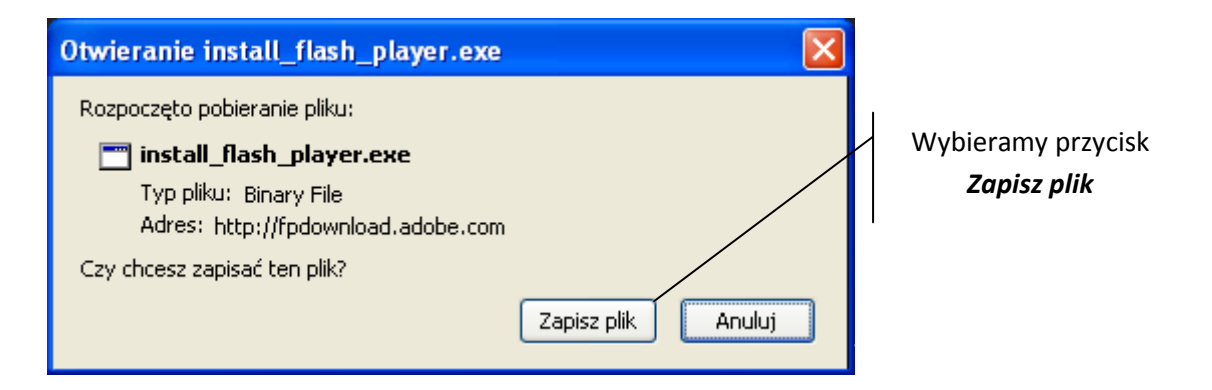

4. W chwili obecnej udało nam się pobrać plik instalacyjny programu Adobe Flash Player o nazwie install\_flash\_player.exe. Aby znaleźć pobrany plik wchodzimy w *Mój komputer*, potem w folder *Pobieranie*. Aby uruchomić instalację należy dwukrotnie kliknąć plik:

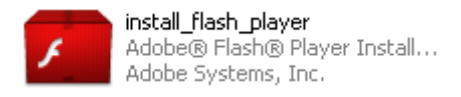

 Na ekranie pojawi się okno, gdzie wybieramy przycisk "Uruchom", nastąpi wtedy automatyczne rozpoczęcie procesu instalacji oprogramowania.

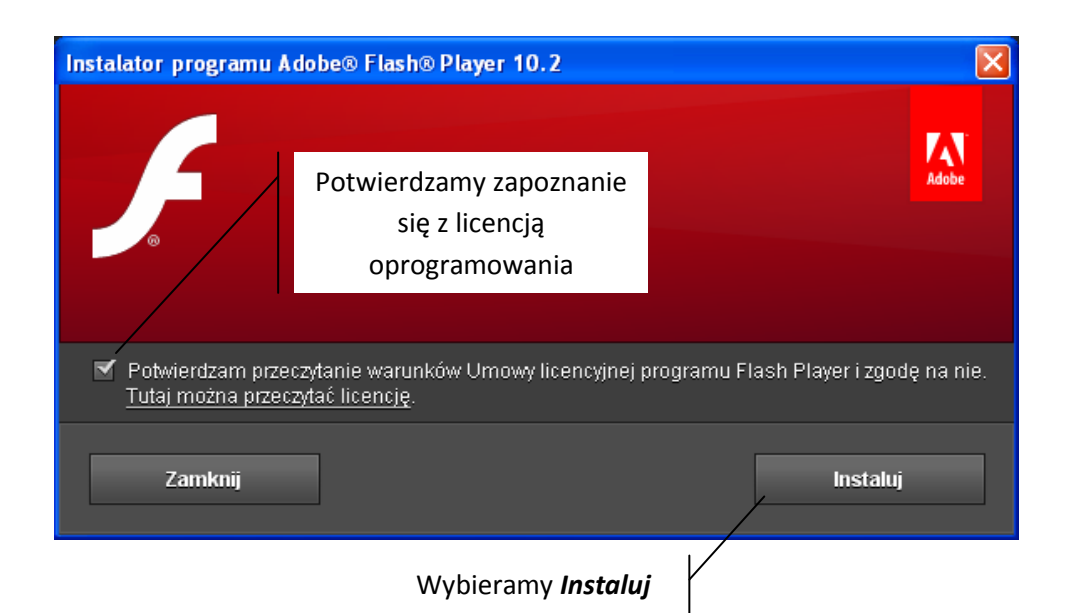

 6. Instalator poprosi o zamknięcie aktualnie otwartej przeglądarki internetowej.
Na ekranie pojawi się okno:

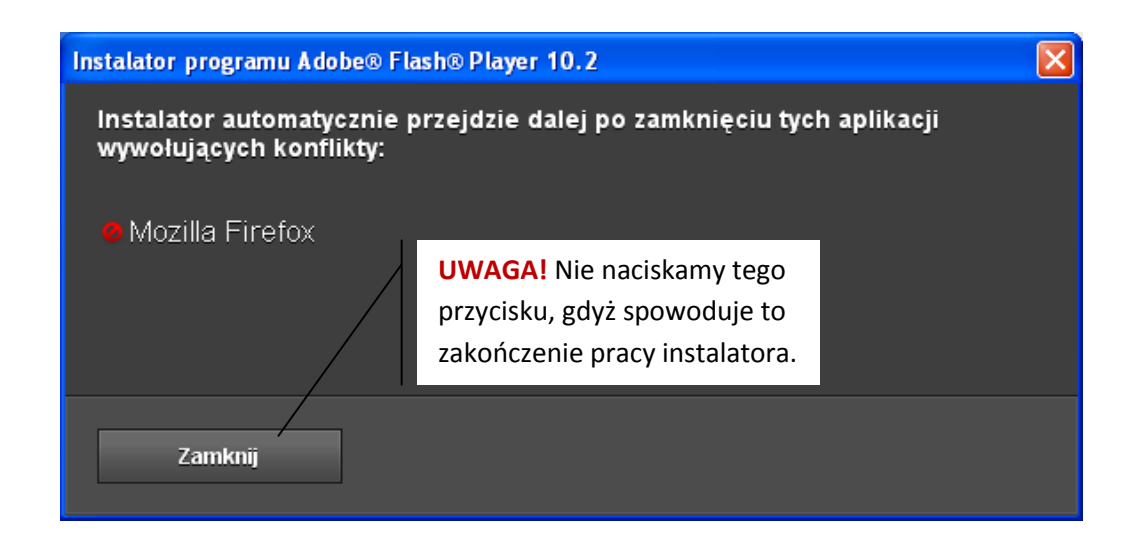

7. Po zamknięciu przeglądarki w naszym przypadku Mozilla Firefox, instalacja dobiega końca. Pojawienie się na ekranie poniższego okna informuje nas o zakończonym procesie.

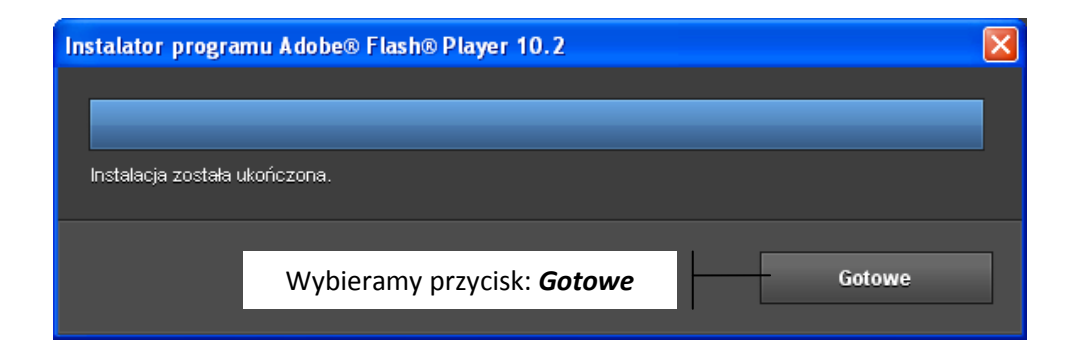

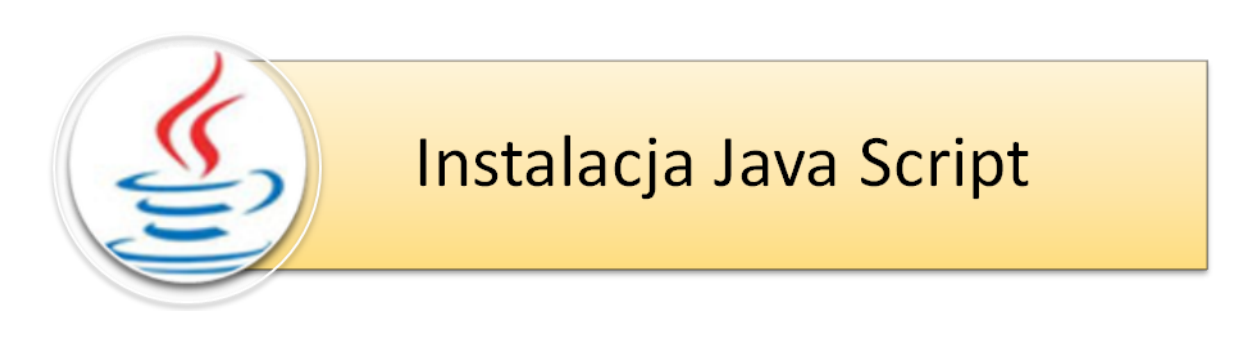

Java Script, to wtyczka do przeglądarek internetowych, podobnie jak Flash potrzebna przeglądarce internetowej do wykonywania pewnych specyficznych funkcji. Proces pobierania jest identyczny jak przy programie Adobe Flash.

Poniższy proces instalacji oprogramowania odbywa się przy wykorzystaniu przeglądarki Mozilla Firefox.

#### Aby pobrać Java Script należy:

1. Wejść na stronę producenta oprogramowania: <a href="http://www.java.com/pl/download/">http://www.java.com/pl/download/</a>

2. W oknie przeglądarki pojawi się następujące strona:

| الله المع<br>العامة المع                                                                                                    | Java w akcji Pobieranie Centrum pomocy                                                                                                    | Szukaj 🔍        | Wybieramy <b>Bezpłatne</b>        |
|----------------------------------------------------------------------------------------------------|----------------------------------------------------------------------------------------------------|-----------------|-----------------------------------|
| Wszystkie wersje<br>oprogramowania Java<br>Aby pobrać<br>oprogramowanie Java dla<br>innego komputera lub<br>systemu operacyjnego,<br>kliknij ponizsze łącze.<br><u>Wszystkie wersje</u><br>oprogramowania Java | Bezpłatne pobieranie oprogramowania Java<br>Pobierz teraz oprogramowanie Javal<br>Version 6 Update 24<br>Bezpłatne pobieranie<br>oprogramowania Java |                 | pobieranie oprogramowanie<br>Java |
|                                                                                                    | » Co to jest oprogramowanie Java? » Czy mam zainstalowane oprogra<br>Potrzebujesz pomocy?                                                            | mowanie Java? » |                                   |

#### Na ekranie pojawi się okno inicjujące pobieranie oprogramowania:

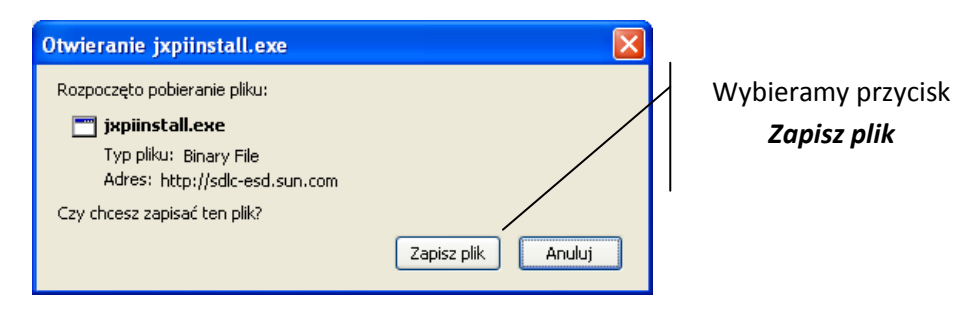

4. W chwili obecnej udało nam się pobrać plik instalacyjny programu Java Script o nazwie jxpiinstall.exe. Aby znaleźć pobrany plik wchodzimy w *Mój komputer*, potem w folder *Pobieranie*. Aby uruchomić instalację należy dwukrotnie kliknąć plik:

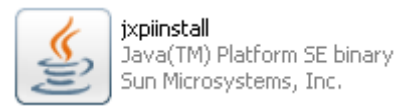

5. Na ekranie pojawi się okno, gdzie wybieramy przycisk *"Uruchom*", nastąpi wtedy automatyczne rozpoczęcie procesu instalacji oprogramowania.

| Java Setup - Welcome                                                                                                    |                                   |   |                          |
|----------------------------------------------------------------------------------------------------|-----------------------------------|---|--------------------------|
| javar                                                                                                    | ORACLE                            |   |                          |
| Welcome to Java™                                                                                                    |                                   |   |                          |
| Java provides safe and secure access to the world of amazin<br>From business solutions to helpful utilities and entertainmen<br>your internet experience come to life. | ng Java content.<br>t, Java makes |   |                          |
| Note: No personal information is gathered as part of our ir<br><mark>Click here</mark> for more information on what we do co                                           | nstall process.<br>llect.         |   | Wybieramy <b>Install</b> |
| Click Install to accept the license agreement and insta                                                                                                    | ll Java now.<br>/                 | / |                          |
| Cancel                                                                                                    | Install >                         |   |                          |

6. Pojawienie się poniższego okna świadczy o zakończonym procesie instalacji.

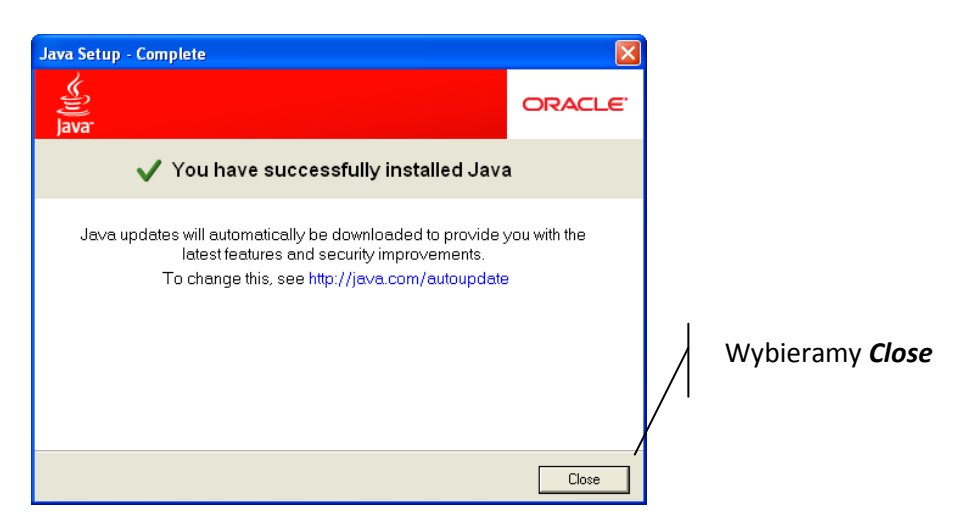

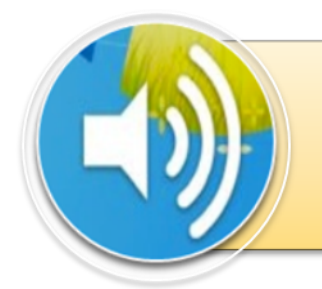

# Ustawienia głośności

Ustawienia paramerów głośności mają duży wpływ na komfort korzystania z platformy szkoleniowej. Należy pamiętać aby przed rozpoczęciem kursu włączyć głośniki lub podłączyć słuchawki. Może się zdarzyć, że mimo uruchomienia tych urządzeń nadal nie mamy głosu. W takiej sytuacji należy sprawdzić ustawienia głośności na naszym komputerze.

Należy pamiętać, iż użytkownikami platformy mogą być także osoby nie posiadające głośników czy słuchawek, gdyż wypowiadane przez lektora informacje są także zawarte w formie pisemnej.

#### Ikona symbolizująca głośnik jest widoczna na pasku:

 Kiedy mimo prawidłowego podłączenia głośników lub słuchawek nadal nie mamy głosu, należy sprawdzić parametry ustawienia głośności w naszym komputerze. W prawym dolnym rogu naszego ekranu <u>mamy widoczną</u> <u>ikonę symbolizującą głośnik</u>.

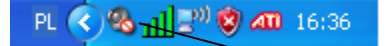

W tym przypadku głośność w naszym komputerze jest wyłączona. Informuje nas o tym przekreślony czerwony element znajdujący się na ikonie głośnika.  Aby włączyć głośność klikamy raz na ikonę z symbolem głośnika. Na ekranie pojawi się opcja umożliwiająca regulację głośności:

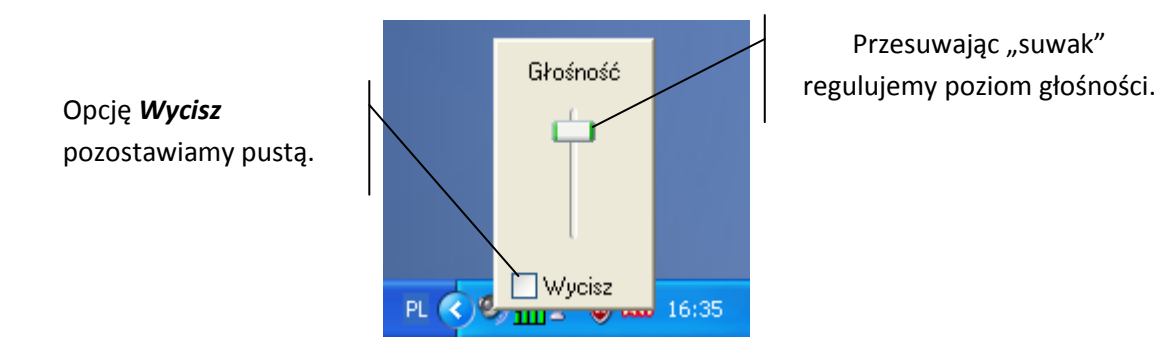

#### Ikona symbolizująca głośnik nie jest widoczna na pasku:

 Kiedy mimo prawidłowego podłączenia głośników lub słuchawek nadal nie mamy głosu, należy sprawdzić parametry ustawienia głośności w naszym komputerze. Na pasku zadań w prawym dolnym rogu <u>nie mamy widocznej</u> <u>ikony symbolizującej głośnik</u>.

2. Wybieramy na pasku zadań **Start**, potem **Panel sterowania**.

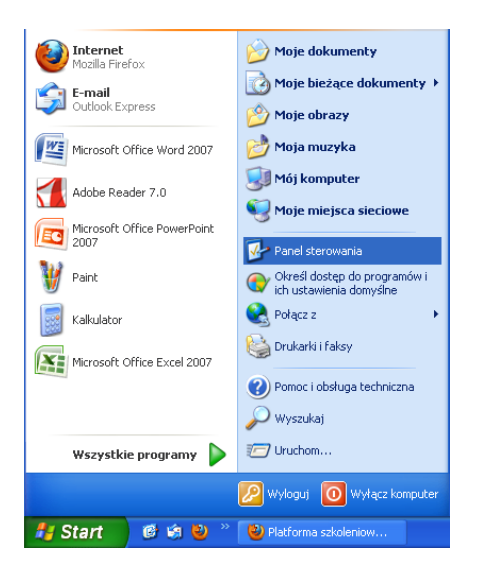

3. Po wybraniu opcji **Panel sterowania** na ekranie pojawi się okno:

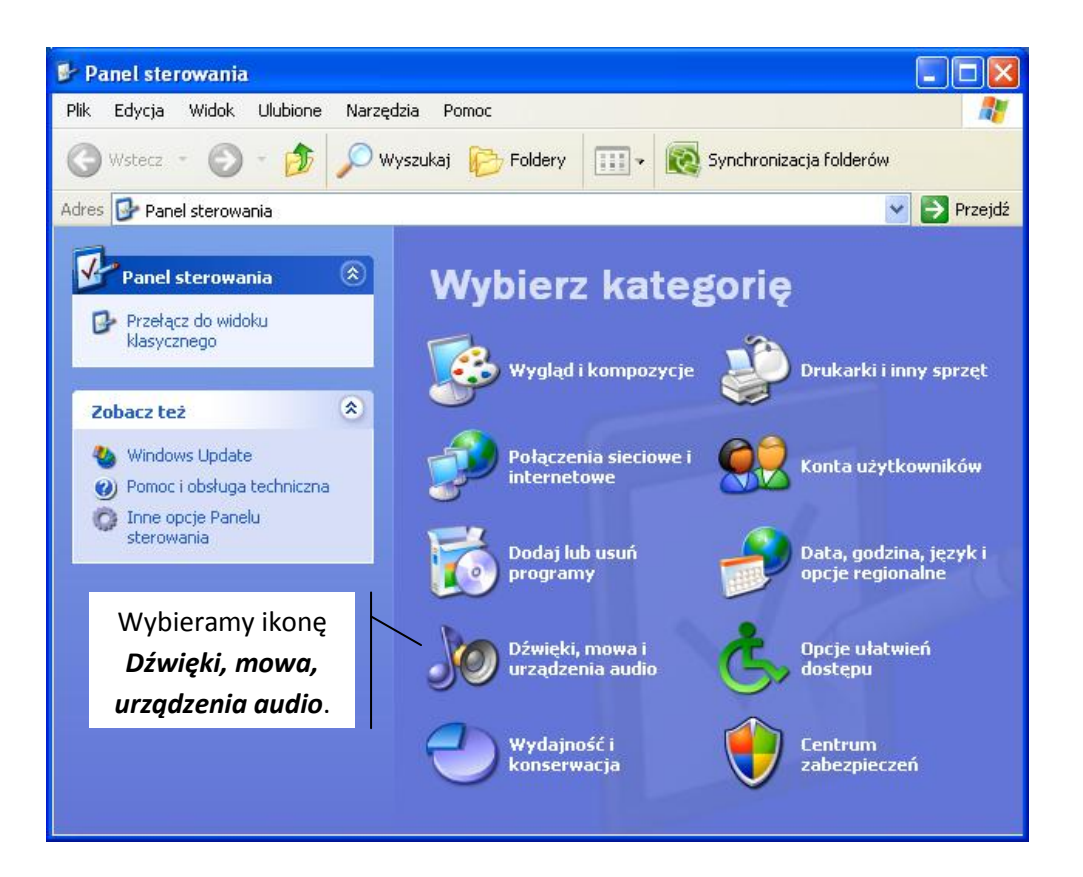

#### 4. Na ekranie pojawi się okno konfiguracji dźwięku.

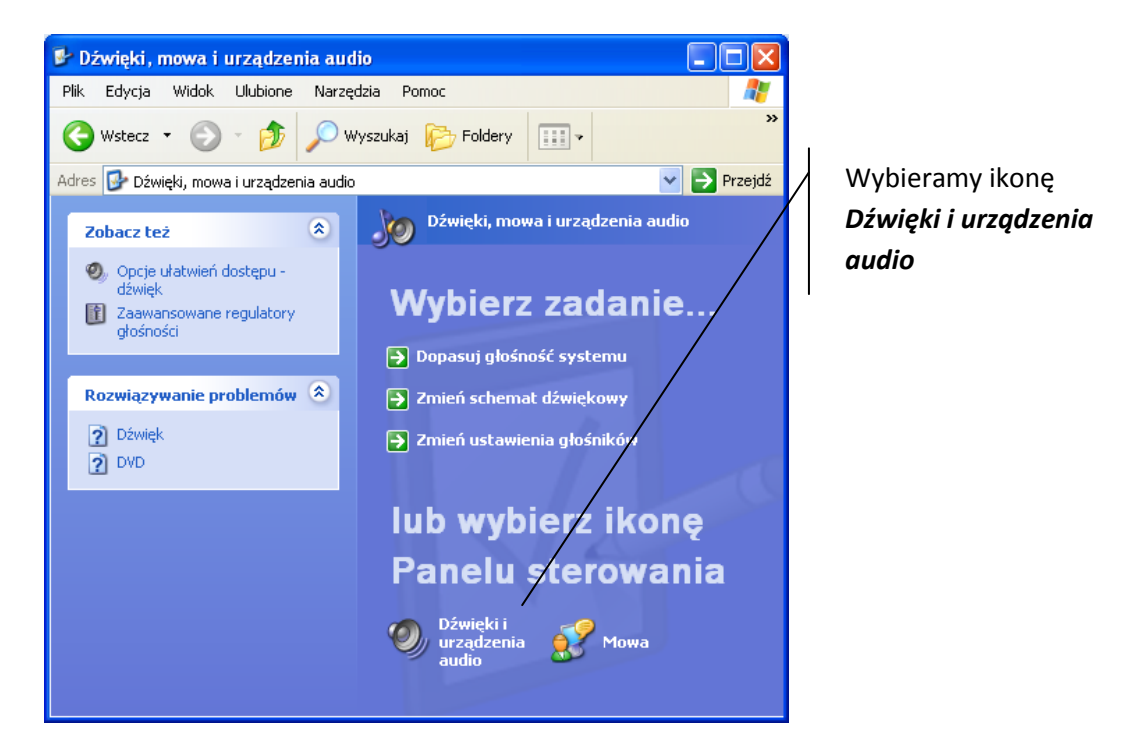

5. Po wybraniu ikony *Dźwięki i urządzenia audio* mamy możliwość zmiany głośności.

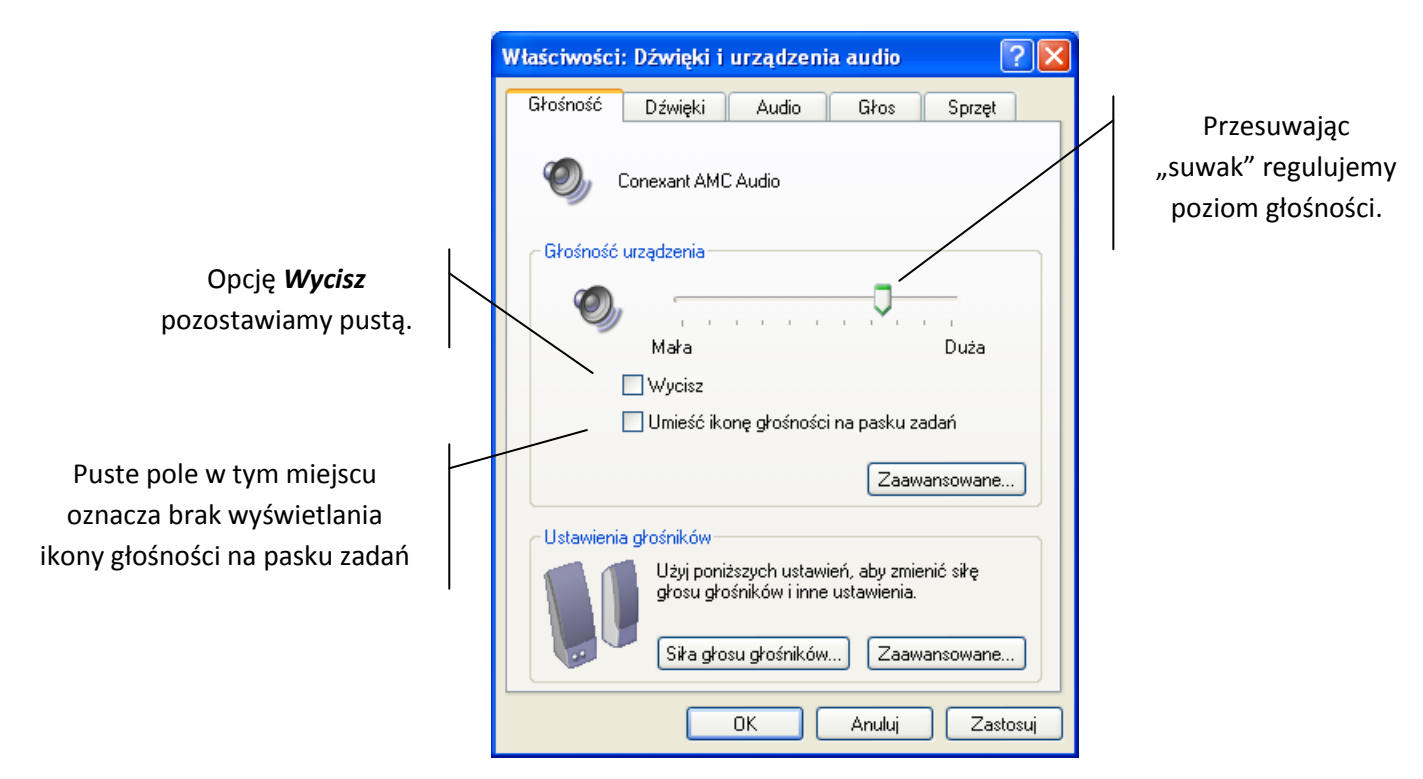

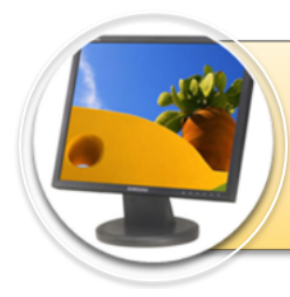

# Ustawienia rozdzielczości ekranu

**Ustawienia rozdzielczości ekranu** jakie powinny być spełnione do prawidłowej obsługi platformy szkoleniowej to 800x600 lub 1024x768 pikseli. Jeśli na naszym komputerze jest ustawiona inna niż zalecana mogą pojawić się problemy z wyświetlaniem e-learningu. Poniżej opiszę jak zmienić parametry rozdzielczości na zalecane.

> Aby zmienić rozdzielczość ekranu klikamy prawym klawiszem myszy kierując wskaźnik na pulpit, wybieramy **Właściwości**, następnie pojawi się okno:

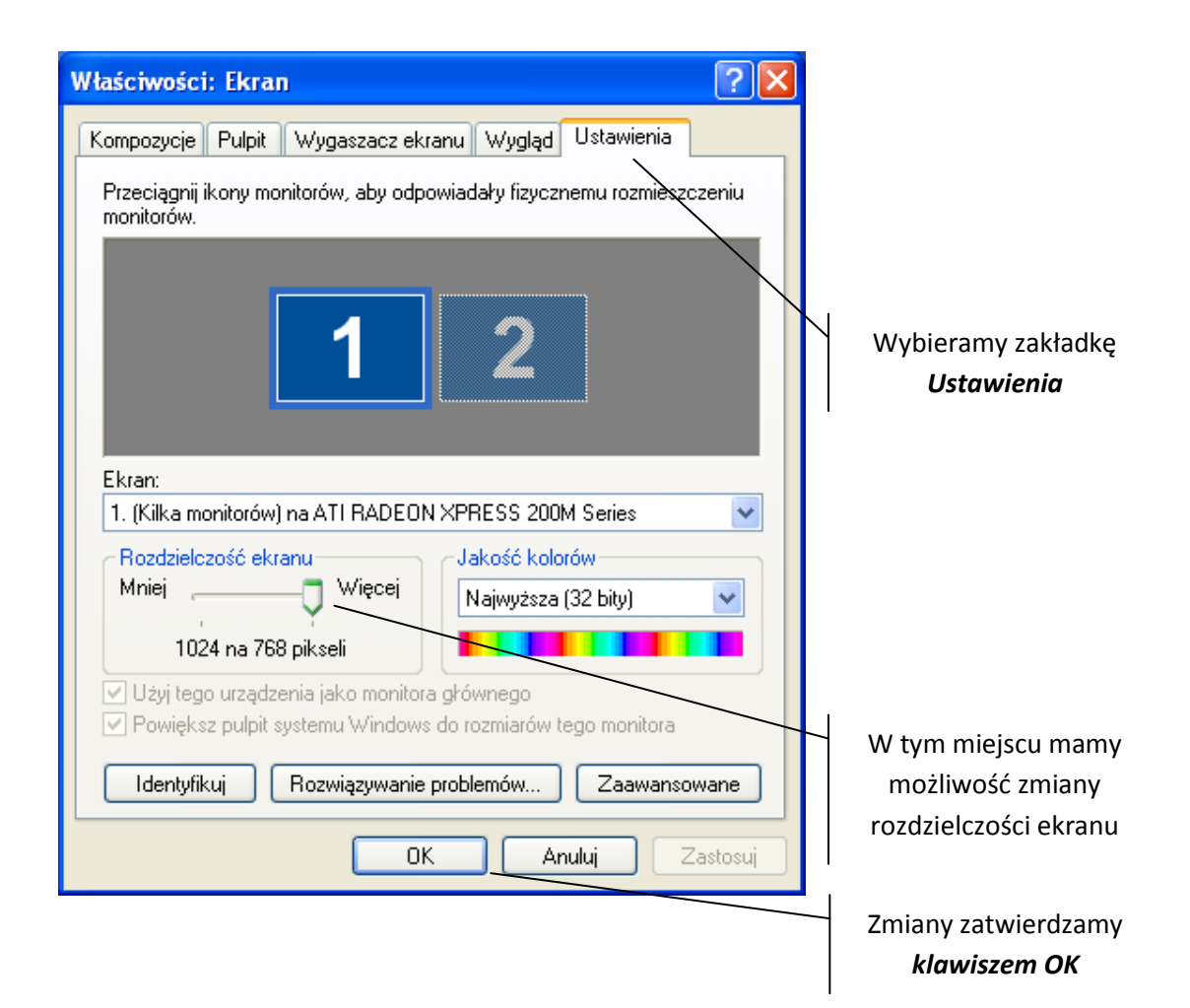

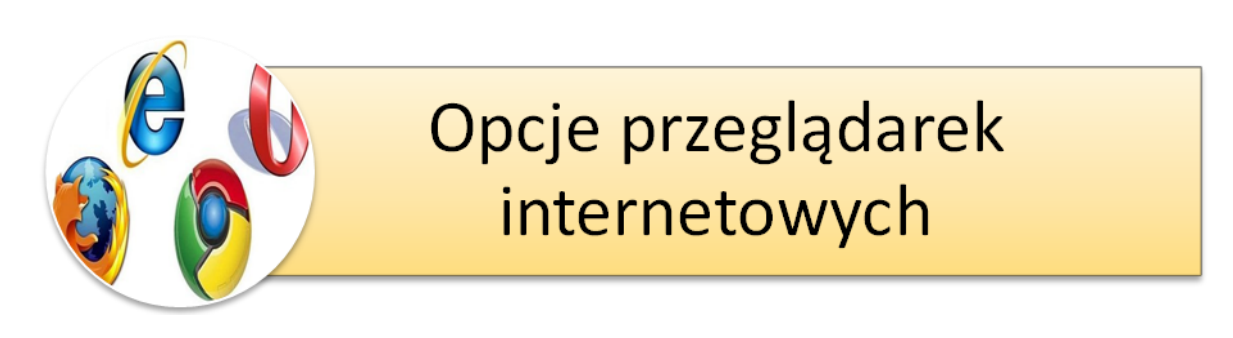

**Opcje przeglądarek internetowych**, o których bedę pisał dotyczą zmiany ustawień związanych z odblokowywaniem wyskakujących okien. Aby platorma szkoleniowa uruchamiała się prawidłowo wymagane jest wyłączenie opcji blokowania wyskakujących okienek. Standardowo opcja ta jest włączona w konfiguracji każdej przeglądarki. Poniżej omówię sposób wyłączenia tego ustawienia w:

Internet Explorer, Mozilla Firefox, Opera, Chrome, Netscape Navigator.

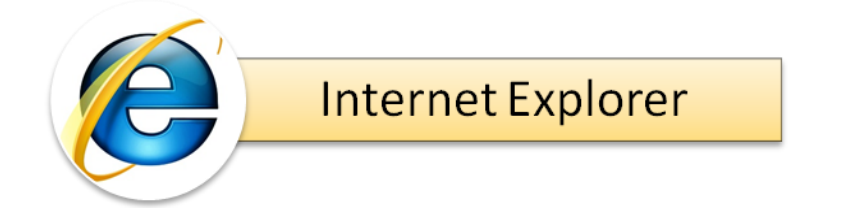

Aby wyłączyć opcję blokującą wyskakiwanie okien w przeglądarce Internet Explorer wybieramy pozycję Narzędzia, następnie Opcje internetowe i przechodzimy do zakładki **Prywatność**.

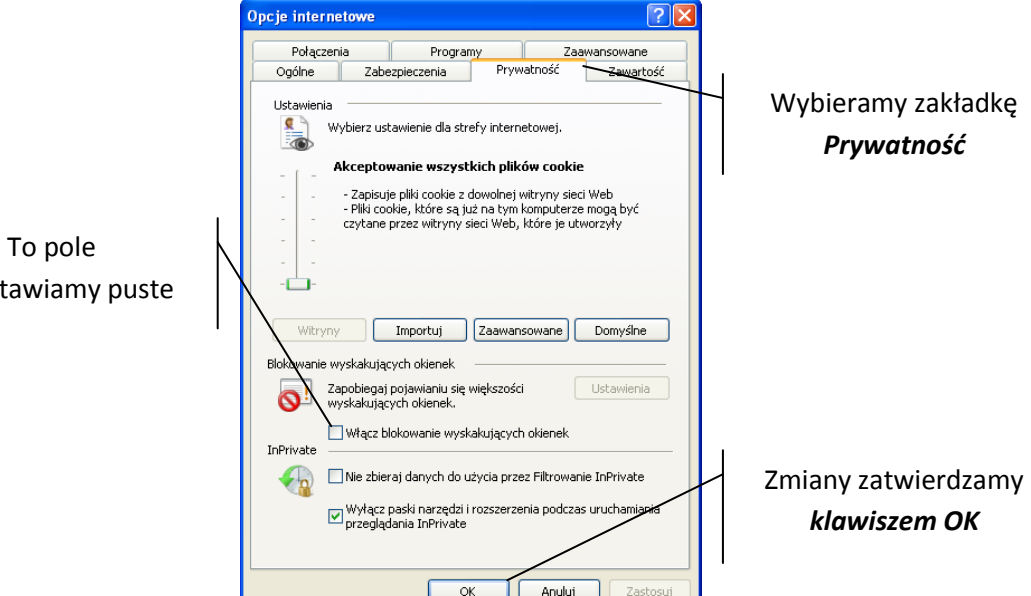

pozostawiamy puste

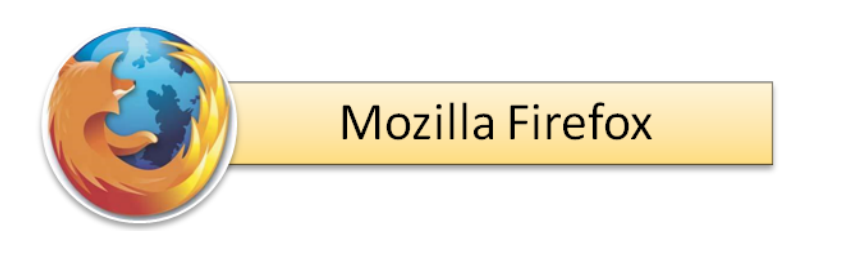

Aby wyłączyć opcję blokującą wyskakiwanie okien w przeglądarce Mozilla Firefox wybieramy pozycję **Narzędzia**, następnie **Opcje** i przechodzimy do zakładki **Treść**.

| )pcje                      |                           |                 |                |                       |            |
|----------------------------|---------------------------|-----------------|----------------|-----------------------|------------|
|                            |                           | OP              |                | <b>*</b>              |            |
| Ogólne Karty               | Treść Aplikacje           | Prywatność      | Bezpieczeństwo | Zaawansowane          |            |
|                            |                           |                 |                |                       |            |
| Za <u>b</u> lokuj wyska    | .kujące okna              |                 |                | Wyjątki               |            |
| 🗹 P <u>o</u> bieraj obrazk | i automatycznie           |                 | (              | Wyjątki               |            |
| 🔽 Włącz obsługę            | języka <u>J</u> avaScript |                 | ſ              | Zaawansowane          |            |
|                            |                           |                 |                |                       |            |
| Czcionki i kolory          |                           |                 |                |                       |            |
| Domyślna czcionka:         | Times New Roman           | Rozmi           | ar: 16 💌 🛛     | Zaawa <u>n</u> sowane |            |
|                            |                           |                 | [              | Kolory                |            |
|                            |                           |                 |                |                       |            |
| Języki                     |                           |                 |                |                       |            |
| wybierz preferowa          | ny język, w jakim mają c  | oyc wyswietiane | strony         | wybierz               |            |
|                            |                           |                 |                |                       |            |
|                            |                           |                 |                |                       |            |
|                            |                           |                 |                |                       |            |
|                            |                           |                 |                |                       |            |
|                            |                           |                 |                |                       |            |
|                            |                           |                 | Apului         | Pomor                 |            |
|                            |                           |                 | Anuluj         | Pomoc                 |            |
|                            |                           | Ok              | Anuluj         | Pomoc                 |            |
|                            |                           | NO N            | Anuluj         | <u>Pomoc</u>          | ny zatwier |
|                            |                           | о               | Anuluj         | <u>Pomoc</u><br>Zmia  | ny zatwier |

To pole pozostawiamy puste

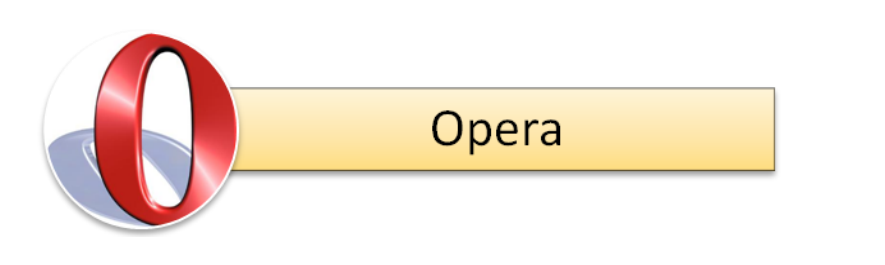

Aby wyłączyć opcję blokującą wyskakiwanie okien w przeglądarce Opera wybieramy pozycję **Menu**, następnie **Ustawienia** następnie **Szybka konfiguracja** i zaznaczamy opcję **Otwieraj wyskakujące okna w tle**.

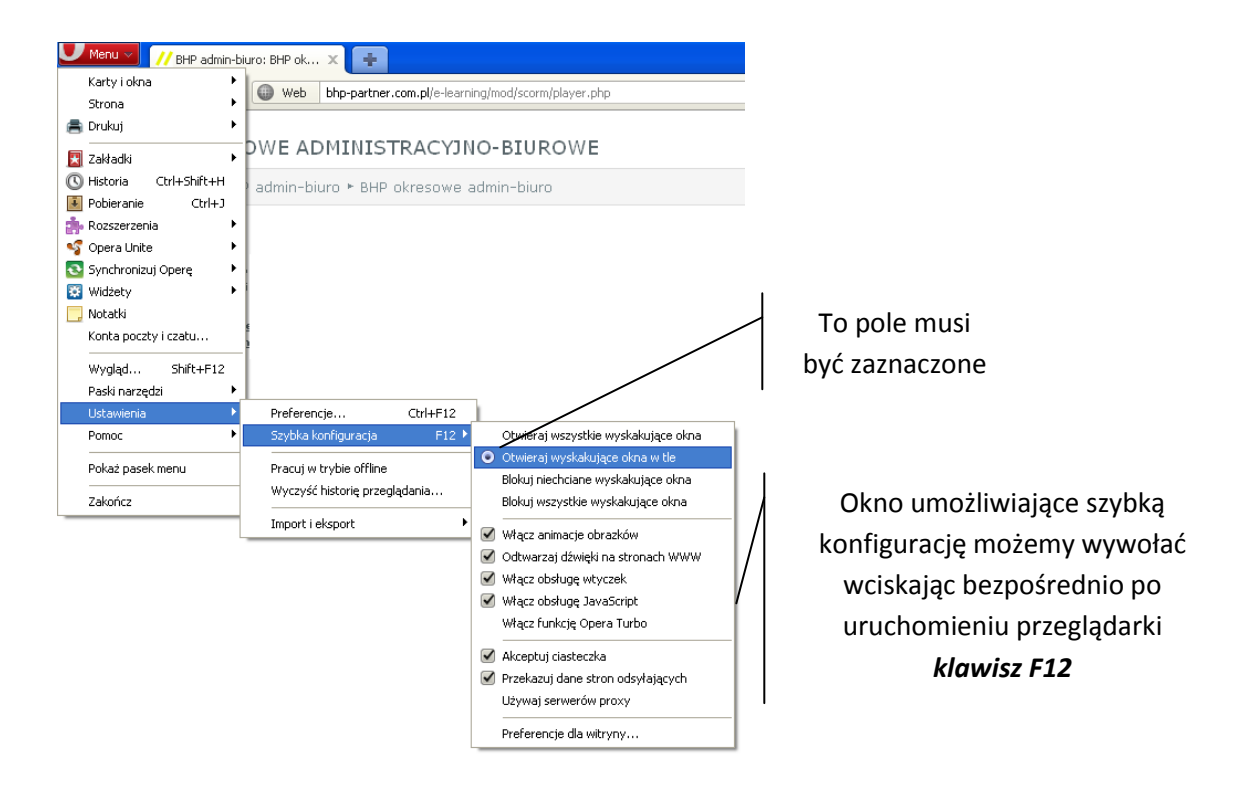

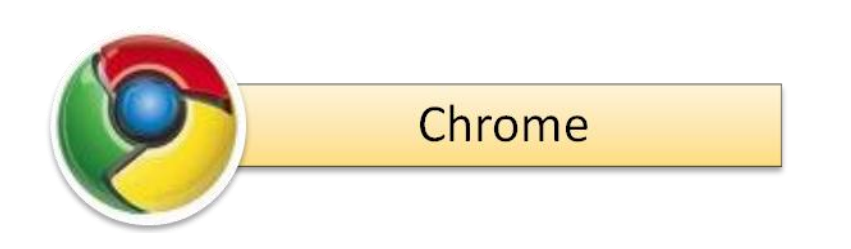

Aby wyłączyć opcję blokującą wyskakiwanie okien w przeglądarce Chrome przyciskamy symbol klucza znajdujący się w prawym górnym rogu programu. Na ekranie pojawi się następujące okno:

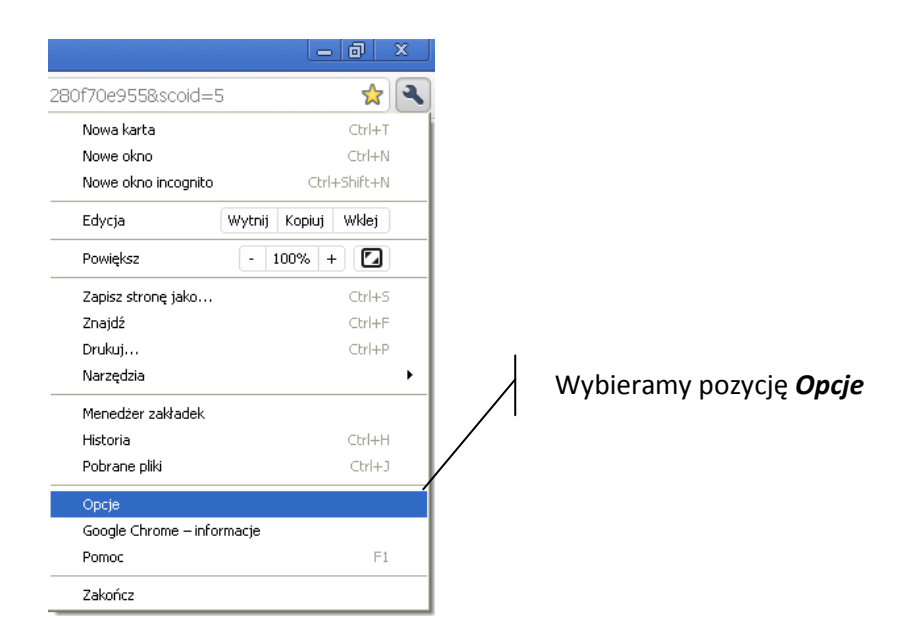

#### Pojawi się okno umożliwiające konfigurację przeglądarki:

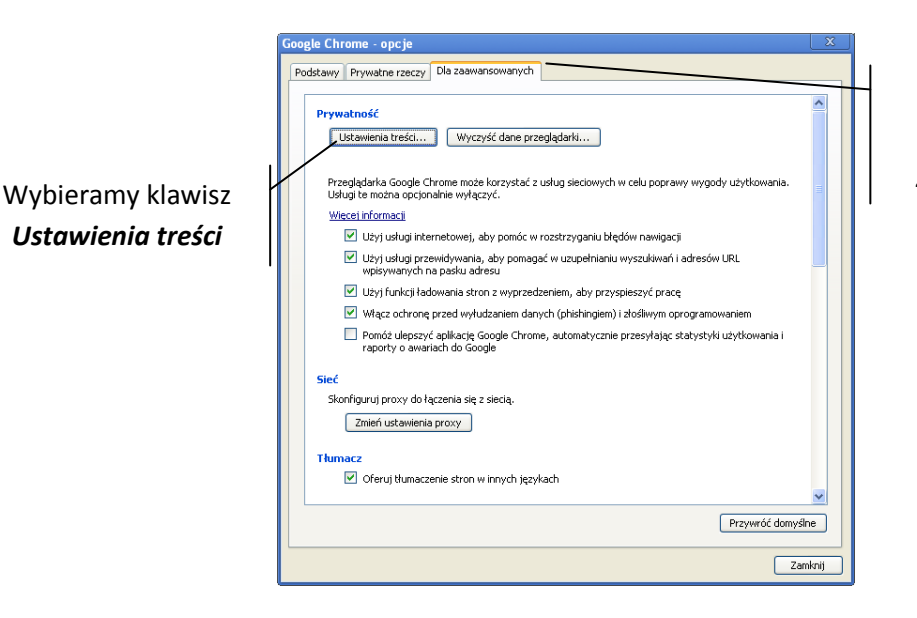

Przechodzimy do zakładki **Dla** zaawansowanych Na ekranie pojawi się okno umożliwiające zmianę interesującej nas opcji:

| Wybieramy funkcję:<br><i>Wyskakujące</i><br>okienka | Ustawienia treści   X     Funkcje:   Pliki cookie     Grafika   JavaScript     Ustawienia wyskakujących okienek:   O Zezwalaj na pokazywanie wyskakujących okienek we wszystkich witrynach     Wyskakujące okienka   Nie zezwalaj na pokazywanie wyskakujących okienek we żadnej witrynie (zalecane)     Powiadomienia   Wyjątki | To pole musi być<br>zaznaczone |
|-----------------------------------------------------|----------------------------------------------------------------------------------------------------|--------------------------------|
|                                                     | Zamknij                                                                                                    |                                |

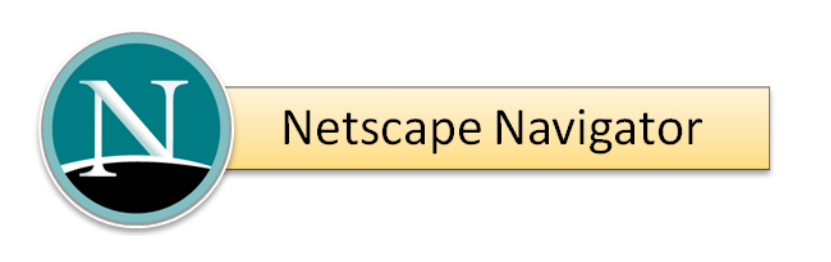

Aby wyłączyć opcję blokującą wyskakiwanie okien w przeglądarce Netscape Navigator wybieramy pozycję **Tools**, następnie **Options**. Na ekranie pojawi się poniższe okno:

To pole musi pozostać puste

| U | otions                |                                                        |                                                                                      |                           |               |          |          | <u> </u>   |
|---|-----------------------|--------------------------------------------------------|--------------------------------------------------------------------------------------|---------------------------|---------------|----------|----------|------------|
|   |                       |                                                        |                                                                                      |                           | $\bigcirc$    |          |          |            |
| ~ | Main                  | Tabs                                                   | Content                                                                              | Feeds                     | Privacy       | Security | Advanced |            |
|   |                       | k pop-up v<br>d images a<br>for the or<br>Automational | vindows<br>utomatically<br>iginating <u>w</u> el<br>cally re <u>s</u> ize in<br>rint | osite only<br>nages to fi | t screen      |          |          | Exceptions |
|   | Enal                  | ble Java<br>Colors —                                   |                                                                                      |                           |               |          |          | Advanced   |
|   | <u>D</u> efault (     | font: Ti                                               | mes New Ror                                                                          | nan                       |               | V Sį     | ze: 16 💌 | Advanced   |
|   | File Type<br>Configur | es<br>e how Nav                                        | rigator handl                                                                        | es certain                | types of file | s        |          | Manage     |
|   |                       |                                                        |                                                                                      |                           |               | ОК       | Cancel   | Help       |

Wybieramy zakładkę **Content** 

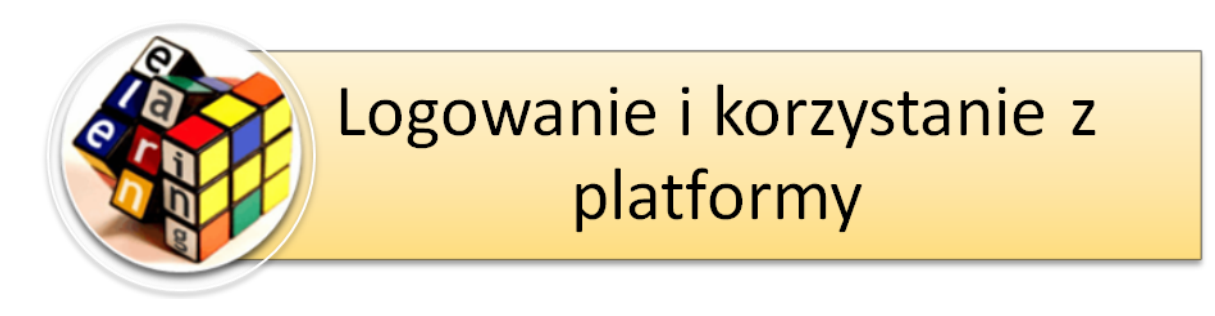

#### Aby zalogować się do Platformy szkoleniowej należy:

- Wejść na stronę internetową: http://adreswwwkursu
- 2. Na ekranie po lewej stronie znajduje się okno logowania:

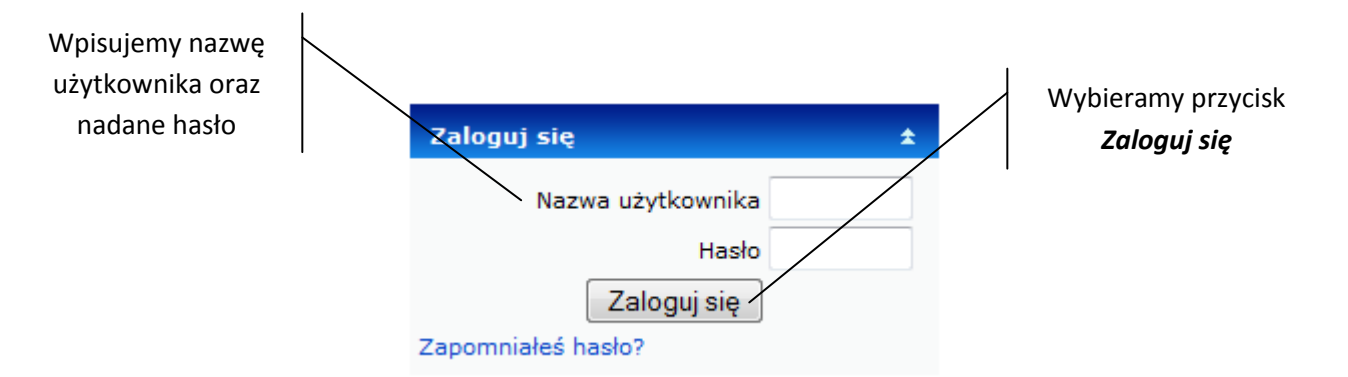

 Po podaniu prawidłowych danych następuje zalogowanie do serwisu. Świadczy o tym zniknięcie powyższego okna logowania. Teraz możemy uruchomić kurs.

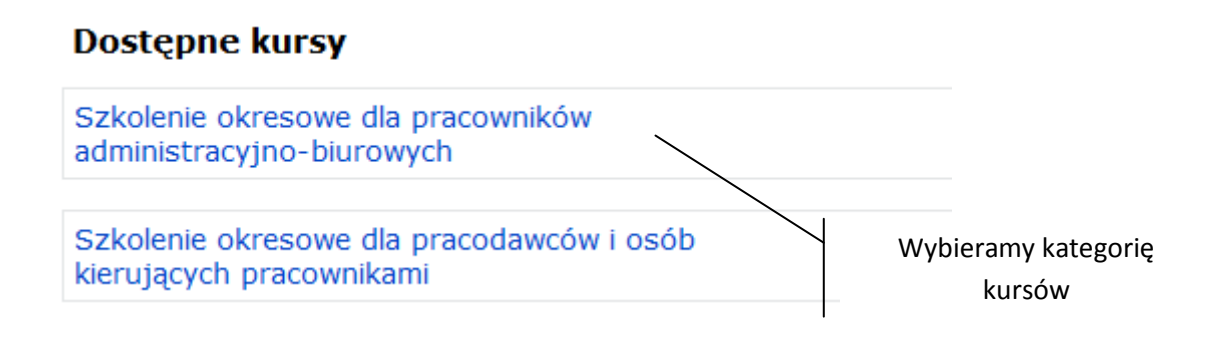

4. Po wybraniu kategorii pojawi się poniższe okno. Teraz wystarczy uruchomić szkolenie.

Musimy jednak pamiętać o wcześniejszym odblokowaniu wyskakujących okien w naszej przeglądarce. Jak dokonać tej zmiany opisaliśmy w rozdziale: "Opcje przeglądarek internetowych" str. 14.

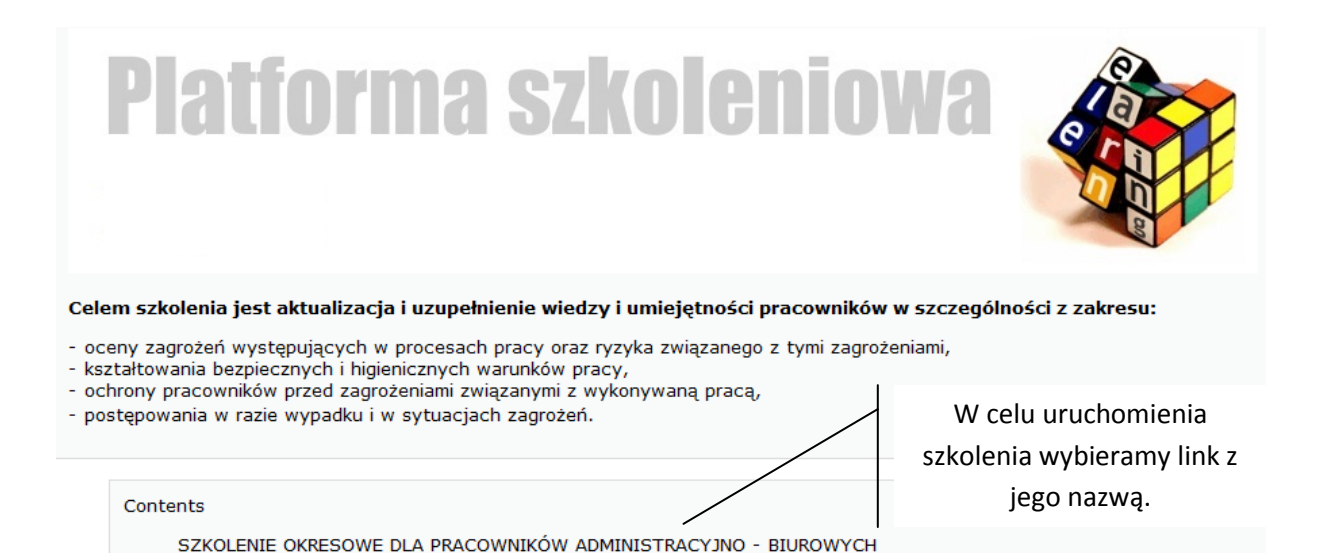

5. W tym momencie otworzy się w nowym oknie pierwsza

Niepełne - Suspended SZKOLENIE OKRESOWE DLA PRACOWNIKÓW ADMINISTRACYJNO - BIUROWYCH

strona naszego kursu:

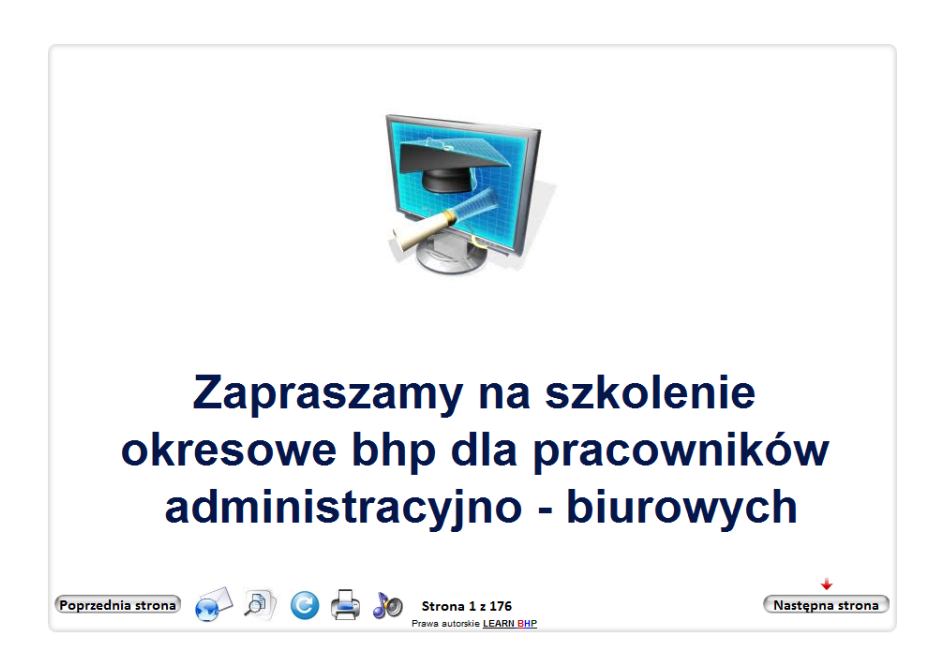